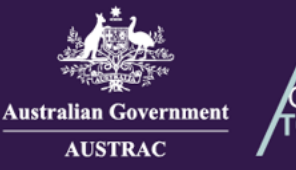

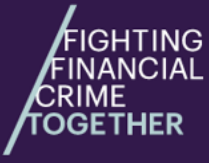

This guide will enable you to easily manage and maintain your affiliates showing you how to:

- enrol and/or register affiliates (ATRC1101H and ATRC1102H) on step 4 11
- update an affiliate's details (ATRC1103H and ATRC1104H) on step 12 19
- renew an affiliate's registration (ATRC1021H) on step 20 28
- remove an affiliate from the Reporting Entities Roll (ATRC1005H) on step 29 36
- remove an affiliate from the Remittance Sector Register (ATRC1003HR) on step 37 44

NOTE: Steps 1-3 below are common steps required for all affiliate management tasks.

1. Navigate to <u>https://online.austrac.gov.au</u> and log in with your username and password.

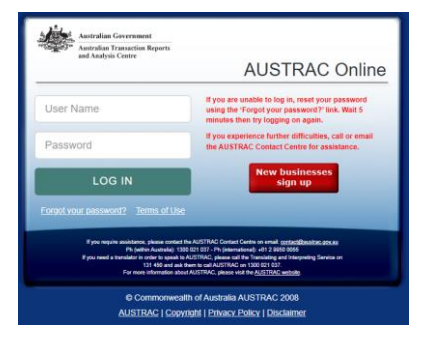

2. The **select business** screen will appear if you are a user for more than one reporting entity. Select the business that contains the affiliates.

| Please select your Business  |  |                  |  |  |  |  |  |  |
|------------------------------|--|------------------|--|--|--|--|--|--|
| Business Name 🔺              |  | Enrolment Status |  |  |  |  |  |  |
| JOHN CITIZEN PTY LTD         |  | On the roll      |  |  |  |  |  |  |
| JOHN CITIZEN SECOND BUSINESS |  | On the roll      |  |  |  |  |  |  |
| JOHN CITIZEN THIRD BUSINESS  |  | On the roll      |  |  |  |  |  |  |
| JOHN CITIZEN FOURTH BUSINESS |  | On the roll      |  |  |  |  |  |  |

#### 3. Select My Affiliates.

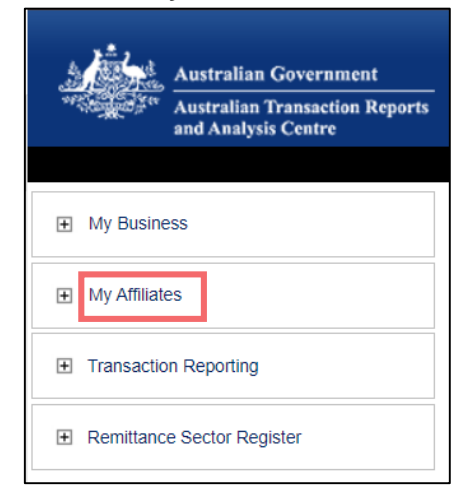

- Email: contact@austrac.gov.au
- **Domestic:** 1300 021 037

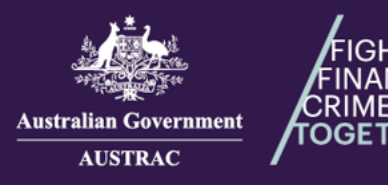

## How to enrol and/or register affiliates (ATRC1101H and ATRC1102H)

TING

HER

4. Select Enrol and/or register an affiliate.

|                             | My Affiliates                                                                   |
|-----------------------------|---------------------------------------------------------------------------------|
| My Affiliates               | Enrol and/or register an affiliate                                              |
| Transaction Reporting     ■ | Browse                                                                          |
| Remittance Sector Register  | <u>All (2) Awaiting approval(0)</u> Registered(2) <u>Expired(0)</u> <u>Remo</u> |

5. You can either:

**Registration Form** 

- Enrol and register by clicking on Download Affiliate Enrolment & Registration Form (ATRC1101H) or
- Register by clicking on Download Affiliate Registration Form (ATRC1102H)

My Affiliates -> Enrol and/or register an affiliate

Complete this form if you are authorised to enrol your affiliate with AUSTRAC under Part

Download Affiliate Registration Form

Download Affiliate Enrolment and

and require to register your affiliate with AUSTRAC under Part 6 of the AML/CTF Act.

Complete this form if you only wish to register your affiliate with AUSTRAC under Part 6 of the

#### 6. Proceed with completing all sections on the form.

| AUSTRAC Affiliate Business Registration          |                                                                                                    |  |  |  |  |  |  |
|--------------------------------------------------|----------------------------------------------------------------------------------------------------|--|--|--|--|--|--|
| Form ATRC1102H (Jan 2025) Search in the form     | OFFICIAL: Sensitive (when complete)                                                                                                    |  |  |  |  |  |  |
| Introduction                                     | About this form                                                                                                    |  |  |  |  |  |  |
| ✓ Business profile ∨                             | Complete this form if you are a registered remittance network provider that is:                                                                                                    |  |  |  |  |  |  |
| $\checkmark$ Designated services $\checkmark$    | <ul> <li>Required to register your affiliates with AUSTRAC under Part 6 of the Anti-Money Laundering and Counter-<br/>Terrorism Financing Act 2006 (AML/CTF Act).</li> </ul>                                                                                                    |  |  |  |  |  |  |
| $\swarrow$ Registration information $\checkmark$ | This form <u>cannot be</u> used to:                                                                                                    |  |  |  |  |  |  |
| Summary and review                               | <ul> <li>Remove your affiliate's business from the Reporting Entities Roll or the Remittance Sector Register.</li> <li>If your affiliate's business has ceased providing designated services, you must submit a request to</li> </ul>                                                    |  |  |  |  |  |  |
| 🕂 Declaration and submit                         | <ul> <li>remove the affiliate's business from the Reporting Entities Roll. This removal form is available in the affiliates section of AUSTRAC Online.</li> <li>Register <u>multiple</u> affiliates. A separate form is required to be submitted for each affiliate business.</li> </ul> |  |  |  |  |  |  |

Email: contact@austrac.gov.au

L Domestic: 1300 021 037

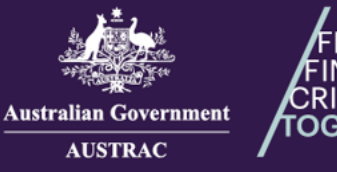

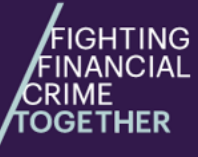

7. When you reach the **Summary and review** section, review everything that you entered in the previous sections. Click on the **Edit** buttons to make any changes. When you are ready to proceed, click **SAVE & CONTINUE.** 

| Search in the form                                                                                                    | Key persons                                                                                                    | ] |
|----------------------------------------------------------------------------------------------------|----------------------------------------------------------------------------------------------------|---|
| <ul> <li>Introduction</li> <li>Business profile</li> <li>Designated services</li> <li>Registration information</li> <li>Summary and review</li> <li>Declaration and submit</li> </ul> | Key person 1<br>Given name<br>Family name<br>Position/title<br>Date of birth<br>Telephone number<br>Email<br>Address<br>Serious offences |   |
|                                                                                                    | BACK SAVE & CONTINUE                                                                                                    |   |

 Read the declaration carefully. If you agree with the declaration, click the box I Agree and click SUBMIT. If you want to print or save a copy of your form, select PRINT AS DRAFT (only available after the I Agree box is ticked).

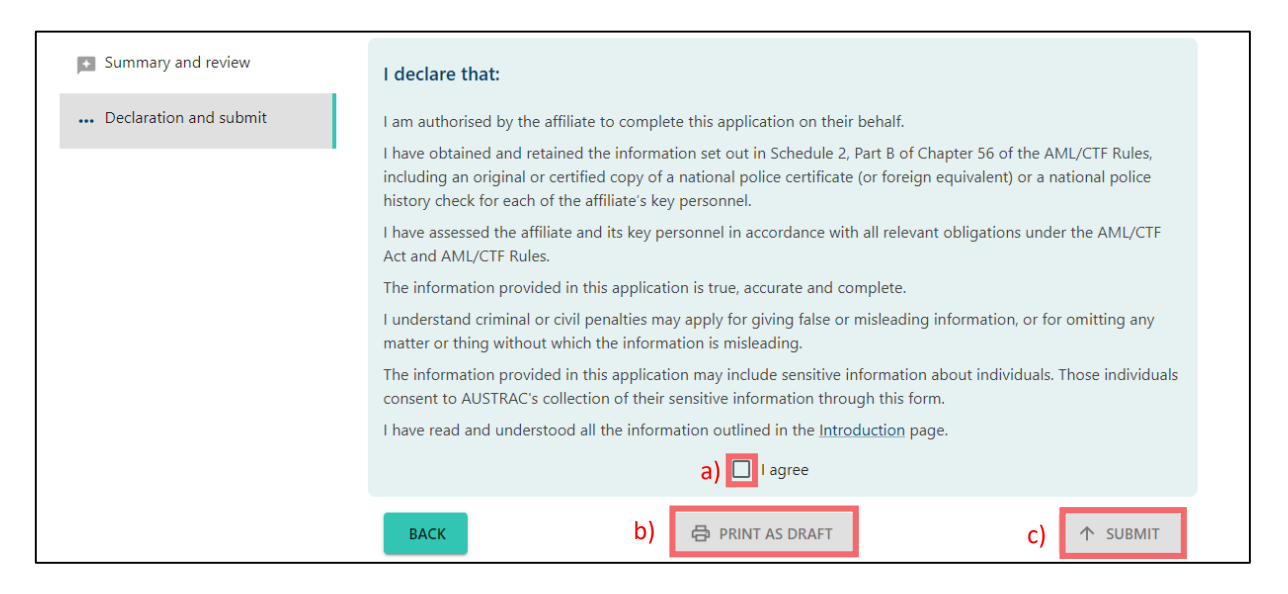

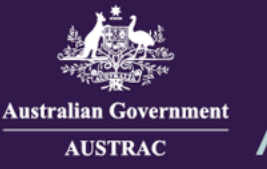

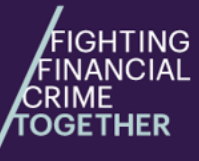

 Your receipt number is displayed which you can quote for any enquiries about your submission form. Click DOWNLOAD RECEIPT to download and save a copy of your submitted form for your records.

| 0 | Application Received<br>Thank you JOHN CITIZEN, your submission has been received for J. CITIZEN AFFILIATE 2 on 01/01/2025 12:00<br>UTC 10:00.<br>Your receipt number is ATRC1102H-ABCDEF-123456.<br>Please quote the receipt number when enquiring about your submission. |  |  |  |  |  |
|---|----------------------------------------------------------------------------------------------------|--|--|--|--|--|
|   | If you would like to download a PDF copy of your submitted application for your records, click on the button below.                                                                                                    |  |  |  |  |  |

10. Switch back to the browser tab containing AO and continue to undertake any tasks or click Log Off to log out.

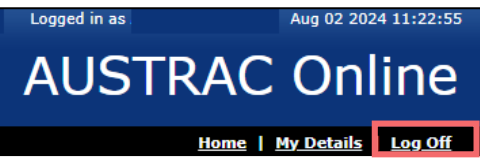

11. You will receive a submission confirmation email from <u>contact@austrac.gov.au</u> that contains your receipt number, submission date and time link to download your submitted form.

# How to update an affiliate's details (ATRC1103H and ATRC1104H)

12. Select the name of the affiliate from the table.

| My Affiliates                                 |            |              |                         |                          |                    |                     |               |                       |              |  |
|-----------------------------------------------|------------|--------------|-------------------------|--------------------------|--------------------|---------------------|---------------|-----------------------|--------------|--|
| Enrol and/or register an affiliate            |            |              |                         |                          |                    |                     |               |                       |              |  |
| Browse                                        |            |              |                         |                          |                    |                     |               |                       |              |  |
| All (70) Awaiting approval(18) Registered(17) | Expired(20 | ) Removed(13 | 3) <u>Withdrawn(0</u> ) | Rejected(1) Refu         | sed(0) Suspende    | d(1) Cancelled(0    | ).            |                       |              |  |
|                                               |            |              |                         |                          |                    |                     |               |                       |              |  |
|                                               |            |              | 4                       | <u>kenne your search</u> | Keset              | Z Export all 70 (C  | <u>sv)</u>    |                       |              |  |
| Legal Name ¢                                  | ABN ¢      | ACN ¢        | Status +                | Registration # ¢         | Application Date 🔺 | Registration Date ¢ | Expiry Date ¢ | Application Receipt ¢ | Conditions ¢ |  |
| JOHN CITIZEN AFFILIATE 1                      |            |              | Registered              | AFF100123456-100         | 20/06/2023         | 20/06/2023          | 20/06/2026    | ATRC1101H-123456-100  | -            |  |
| JOHN CITIZEN AFFILIATE 2                      | 111111111  | 111111111    | Registered              | AFF100123456-101         | 06/07/2023         | 13/07/2023          | 17/07/2023    | ATRC1101H-123456-101  | -            |  |
| JOHN CITIZEN AFFILIATE 3                      |            |              | Registered              | AFF100123456-102         | 13/07/2023         | 13/07/2023          | 17/07/2023    | ATRC1101H-123456-102  |              |  |
| JOHN CITIZEN AFFILIATE 4                      |            |              | Registered              | AFF100123456-103         | 07/03/2024         | 07/03/2024          | 11/03/2028    | ATRC1101H-123456-103  |              |  |
| IOHN CITIZEN AFEILIATE 5                      |            |              | Registered              | AEE100123456 104         | 02/04/2024         | 02/04/2024          | 02/04/2027    | ATRC1102H-ABCDEF-100  |              |  |

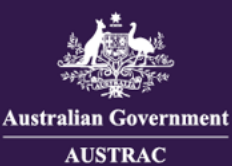

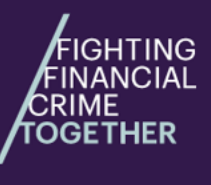

#### 13. Click Edit registration.

| Affiliate Registration                      |                                   |         |  |
|---------------------------------------------|-----------------------------------|---------|--|
| General Details                             |                                   |         |  |
| Remove this registration                    |                                   |         |  |
| 👔 Remove this registration and remove entit | y from Reporting Entities Roll    |         |  |
| Registration number: AFF100123456-101       |                                   |         |  |
| Registered: 13/07/2023 Application Receip   | ot: ATRC1101H-123456-101          |         |  |
|                                             |                                   |         |  |
| Expiry date: 17/07/2023                     | Registration expires in -515 days | 🥏 Renew |  |
|                                             |                                   |         |  |
| Registered Entity Details                   |                                   |         |  |
| Edit registration                           |                                   |         |  |
| Legal name: JOHN CITIZEN AFFILIATE 2        |                                   |         |  |
| ABN: 11111111                               |                                   |         |  |
| ACN: 111111111                              |                                   |         |  |

- 14. You will see a different form depending if your affiliate is 'Registered' or 'Enrolled and Registered':
  - Use form ATRC1103H for updating affiliates that you enrolled and registered.
    - Use form ATRC1104H for updating affiliates that you registered.
- Proceed with completing the sections on the form that you need to update.

| STRAC Optiale Affiliate E                                    |                                                                                                    |  |  |  |  |  |  |  |
|--------------------------------------------------------------|----------------------------------------------------------------------------------------------------|--|--|--|--|--|--|--|
| orm ATRC1103H (Jan 2025) OFFICIAL: Sensitive (when complete) |                                                                                                    |  |  |  |  |  |  |  |
| Search in the form                                           | Introduction                                                                                                    |  |  |  |  |  |  |  |
| Introduction                                                 | About this form                                                                                                    |  |  |  |  |  |  |  |
| ▲ Business profile                                           | Complete this form if you are a registered remittance network provider that is:                                                                                                    |  |  |  |  |  |  |  |
| Designated services                                          | • Required to keep affiliate enrolment information up to date under Part 3A of the Anti-Money Laundering and<br>Counter-Terrorism Financing Act 2006 (AML/CTF Act).                                                                                                    |  |  |  |  |  |  |  |
| $\swarrow$ Registration information $\checkmark$             | • Required to keep affiliate registration information up to date under Part 6 of the Anti-Money Laundering and Counter-Terrorism Financing Act 2006 (AML/CTF Act).                                                                                                    |  |  |  |  |  |  |  |
| Summary and review                                           | This form <u>cannot be</u> used to:                                                                                                    |  |  |  |  |  |  |  |
| <u> </u> Declaration and submit                              | <ul> <li>Remove your affiliate's business from the Reporting Entities Roll or the Remittance Sector Register.<br/>If your affiliate's business has ceased providing designated services, you must submit a request to<br/>remove the affiliate's business from the Reporting Entities Roll. This removal form is available in<br/>the affiliates section of AUSTRAC Online.</li> </ul> |  |  |  |  |  |  |  |
|                                                              | <ul> <li>Update the enrolment and/or registration for <u>multiple</u> affiliates. A separate form is required to be<br/>submitted for each affiliate business.</li> </ul>                                                                                                    |  |  |  |  |  |  |  |

Email: contact@austrac.gov.au

**Domestic:** 1300 021 037

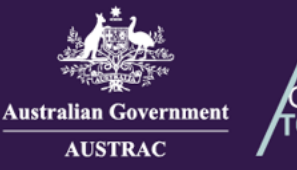

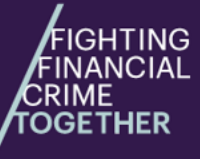

15. When you reach the **Summary and review** section, review everything that you entered in the previous sections. Click on the **Edit** buttons to make any changes. When you are ready to proceed, **click SAVE & CONTINUE.** 

| Form ATRC1103H (Jan 2025)             | Key perso | ons                                                            |                                                                                                    | 🖍 Edit                                                                                                |
|---------------------------------------|-----------|----------------------------------------------------------------|----------------------------------------------------------------------------------------------------|----------------------------------------------------------------------------------------------------|
| Search in the form                    |           |                                                                |                                                                                                    |                                                                                                    |
| 1 Introduction                        |           | Your business has previously<br>the business. AUSTRAC expe     | specified the AML/CTF Compliance<br>octs that the individual appointed as                                              | officer details associated with<br>the AML/CTF Compliance Officer                                     |
| ▲ Business profile                    | · 🔺       | of a business is listed as one<br>details have changed, or you | of the key personnel of a business a<br>ir wish to correct an error, please up<br>refile form. The undete business are | applying for registration. If these<br>date these details using the<br>file form is available in your |
| ▲ Designated services                 |           | business's AUSTRAC Online                                      | account.                                                                                                    | mie form is available in your                                                                         |
| $\swarrow$ Registration information 🗸 | · 📄       | The following information by                                   | atwaan Compliance Officer and Key                                                                                      | Person with the same name is                                                                          |
| Summary and review                    |           | different, please review.                                      | etween compliance officer and key i                                                                                    | reison with the same name is                                                                          |
|                                       |           | Attribute                                                      | Compliance Officer                                                                                                    | Key Person                                                                                            |
| Declaration and submit                |           | Telephone number                                               | 0365984789                                                                                                    | 0457845874                                                                                            |
|                                       | _         | Date of birth                                                  | 07/07/1986                                                                                                    | 06/07/1986                                                                                            |
|                                       | Key po    | erson 1                                                        |                                                                                                    |                                                                                                    |
|                                       |           |                                                                |                                                                                                    |                                                                                                    |
|                                       |           |                                                                |                                                                                                    |                                                                                                    |
|                                       | ВАСК      | 1                                                              |                                                                                                    | SAVE & CONTINUE                                                                                       |

16. Read the declaration carefully. If you agree with the declaration, click the box I Agree and click SUBMIT. If you want to print or save a copy of your form, select PRINT AS DRAFT (only available after the I Agree box is ticked).

| —                      |                                                                                                    |  |  |  |  |  |  |
|------------------------|----------------------------------------------------------------------------------------------------|--|--|--|--|--|--|
| Summary and review     | l declare that:                                                                                                    |  |  |  |  |  |  |
|                        | I am authorised in writing by the affiliate to complete this application on their behalf.                                                                                                    |  |  |  |  |  |  |
| Declaration and submit | For all key personnel that have been appointed or have commenced since registration on the Remittance Sector<br>Register, I have obtained and retained an original or certified copy of a national police certificate (or foreign<br>equivalent) or a national police history check that complies with the Schedule to Chapter 60 of the AML/CTF Rules,<br>or have made an application for one. |  |  |  |  |  |  |
|                        | All key personnel who have been appointed or who have commenced since registration on the Remittance Sector<br>Register have been subject to, and satisfied, the affiliate's employee due diligence program.                                                                                                    |  |  |  |  |  |  |
|                        | The information provided in this application is true, accurate and complete.                                                                                                    |  |  |  |  |  |  |
|                        | I understand criminal or civil penalties may apply for giving false or misleading information, or for omitting any<br>matter or thing without which the information is misleading.                                                                                                    |  |  |  |  |  |  |
|                        | The information provided in this application may include sensitive information about individuals. Those individuals<br>consent to AUSTRAC's collection of their sensitive information through this form.                                                                                                    |  |  |  |  |  |  |
|                        | I have read and understood all the information outlined in the Introduction page.                                                                                                    |  |  |  |  |  |  |
|                        | a) 🔲 I agree                                                                                                    |  |  |  |  |  |  |
|                        | BACK b) 🖨 PRINT AS DRAFT C) 🔨 SUBMIT                                                                                                    |  |  |  |  |  |  |

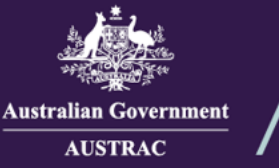

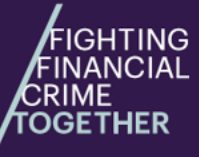

17. Your receipt number is displayed which you can quote for any enquiries about your submission form. Click **DOWNLOAD RECEIPT** to download and save a copy of your submitted form for your records.

| Application Received                                                                                                    |
|----------------------------------------------------------------------------------------------------|
| Thank you JOHN CITIZEN, your submission has been received for JOHN CITIZEN PTY LTD on 01/01/2025 12:00<br>UTC 10:00.<br>Your receipt number is ATRC1103H-ABCDEF-123456.<br>Please quote the receipt number when enquiring about your submission. |
| If you would like to download a PDF copy of your submitted application for your records, click on the button below.                                                                                                    |
|                                                                                                    |

 Switch back to the browser tab containing AO and continue to undertake any tasks or click Log Off to log out.

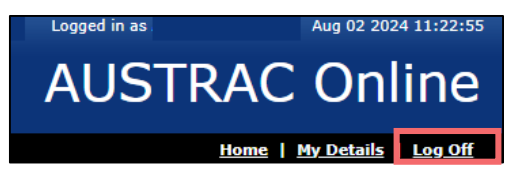

19. You will receive a submission confirmation email from <u>contact@austrac.gov.au</u> that contains your receipt number, submission date and time link to download your submitted form.

# How to renew an affiliate's registration (ATRC1021H)

Registration expires after three years. You must renew any affiliate registrations for them to continue providing remittance or digital currency exchange services. You can renew registrations between one and 90 days before expiry.

20. Determine whether the affiliate is within the renewal period by looking at the Expiry Date column. Click on the affiliate you want to renew from the table.

| My Affiliates                                                                                                    |       |           |            |                                      |                    |                     |               |                      |              |
|----------------------------------------------------------------------------------------------------|-------|-----------|------------|--------------------------------------|--------------------|---------------------|---------------|----------------------|--------------|
| Enrol and/or register an affiliate                                                                                                  |       |           |            |                                      |                    |                     |               |                      |              |
| Browse                                                                                                    |       |           |            |                                      |                    |                     |               |                      |              |
| All_(70) Awaiting approval(18) Registered(17) Expired(20) Removed(13) Withdrawn(0) Rejected(1) Refused(0) Suspended(1) Cancelled(0) |       |           |            |                                      |                    |                     |               |                      |              |
| Refine your search 🛛 Reset 📝 Export all 70 (csv)                                                                                    |       |           |            |                                      |                    |                     |               |                      |              |
|                                                                                                    | ADM - | A (2)   - | Status -   | Deviation # +                        | Application Date   | Revietnation Date 4 | Evain: Date + | Application Descint  | Conditions   |
|                                                                                                    | ADN ÷ | ACN ÷     | Begistered | Registration # \$                    | Application Date × | 20/06/2022          |               |                      | conditions = |
| JOHN CITIZEN AFFILIATE 2                                                                                                    |       |           | Registered | AFF100123456-100                     | 06/07/2023         | 13/07/2023          | 17/07/2023    | ATRC1101H-123456-100 |              |
|                                                                                                    |       |           | Registered | AFF100123450-101<br>AEE100123456 102 | 13/07/2023         | 13/07/2023          | 17/07/2023    | ATRC1101H-123450-101 |              |
| JOHN CITIZEN AFFILIATE 4                                                                                                    |       |           | Registered | AFF100123456-102                     | 07/03/2024         | 07/03/2024          | 11/03/2028    | ATRC1101H-123456-102 |              |
| JOHN CITIZEN AFFILIATE 5                                                                                                    |       |           | Registered | AFF100123456-104                     | 02/04/2024         | 02/04/2024          | 02/04/2027    | ATRC1102H-ABCDEF-100 | <u>p</u>     |

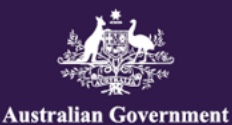

AUSTRAC

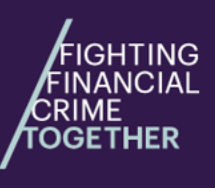

Quick Reference Guide: How to Manage Affiliates (ATRC1101H, ATRC1102H, ATRC1103H, ATRC1104H, ATRC1021H, ATRC1005H, ATRC1003HR)

### 21. Click Renew.

| Affiliate Registration                                                                        |              |
|-----------------------------------------------------------------------------------------------|--------------|
| General Details                                                                               |              |
| Premove this registration                                                                     |              |
| $\ensuremath{\left }$ Remove this registration and remove entity from Reporting Entities Roll |              |
| Registration number: AFF100123456-100                                                         |              |
| Registered: 13/07/2023 Application Receipt: ATRC1101H-123456-100                              |              |
| Expiry date: 17/07/2023 Registration expires in -515                                          | days 🥏 Renew |
|                                                                                               |              |
| Registered Entity Details                                                                     |              |
| Edit registration                                                                             |              |
| Legal name: JOHN CITIZEN AFFILIATE 1<br>ABN:                                                  |              |

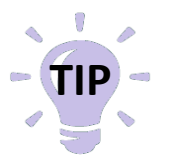

Remittance network providers do not receive reminders about their affiliates' expiry.

#### 22. Select Open.

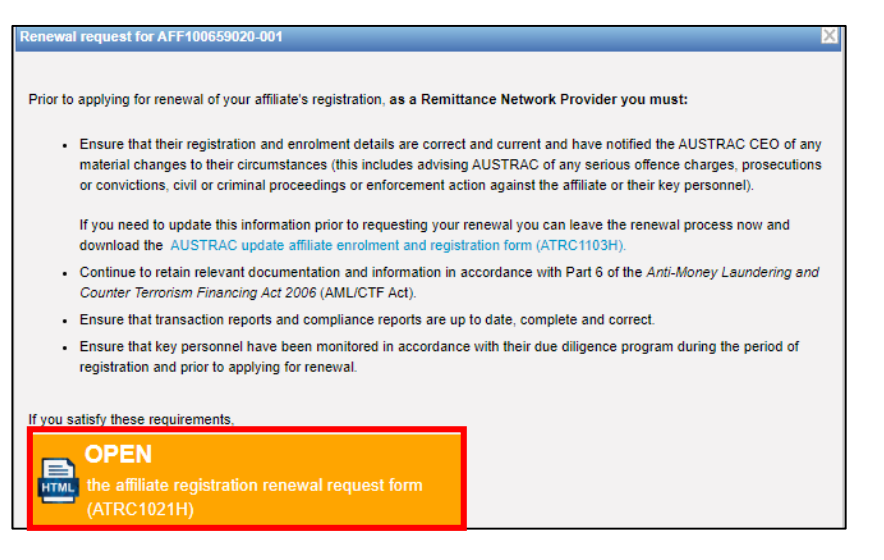

Email: contact@austrac.gov.au

L Domestic: 1300 021 037

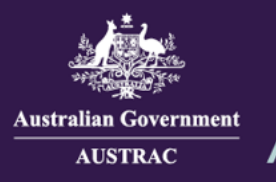

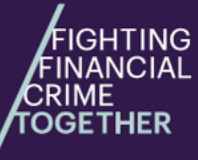

#### 23. Proceed with completing all sections on the form.

| Request for Renewal of Affiliate Registrations |                                                                                                    |  |  |  |  |  |  |
|------------------------------------------------|----------------------------------------------------------------------------------------------------|--|--|--|--|--|--|
| Form ATRC1021H (Jan 2025)                      | OFFICIAL: Sensitive (when complete)                                                                                                    |  |  |  |  |  |  |
| Search in the form                             | Introduction                                                                                                    |  |  |  |  |  |  |
| Introduction                                   | About this form                                                                                                    |  |  |  |  |  |  |
| Renewal request Declaration and submit         | Complete this form if you are a remittance network provider that is applying for the renewal of your affiliate's registrations on AUSTRAC's Remittance Sector Register under Part 6 of the Anti-Money Laundering and Counter- |  |  |  |  |  |  |
| <u></u>                                        | ienoism financing Aci 2000 (AME/CTF Aci).                                                                                                    |  |  |  |  |  |  |

24. Tick the boxes to confirm the renewal request and click **CONTINUE** to navigate to the declaration page.

| Form ATRC1021H (Jan 2025)<br>Affiliate registration number(s) |                                                                                                    |                                                                                                    |                                                                                                    |                                                                                                    |                                                                                 |  |  |
|---------------------------------------------------------------|----------------------------------------------------------------------------------------------------|----------------------------------------------------------------------------------------------------|----------------------------------------------------------------------------------------------------|----------------------------------------------------------------------------------------------------|---------------------------------------------------------------------------------|--|--|
| Search in the form                                            | Legal name                                                                                                    | ACN                                                                                                    | ABN                                                                                                    | Registration number                                                                                                    | Expires                                                                         |  |  |
| 1 Introduction                                                |                                                                                                    |                                                                                                    |                                                                                                    |                                                                                                    |                                                                                 |  |  |
| Renewal request                                               | I am authorised to                                                                                                    | complete the applic                                                                                                    | ation on behalf                                                                                                  | of the affiliate(s)                                                                                                    |                                                                                 |  |  |
| A Declaration and submit                                      | <ul> <li>charged, prose<br/>terrorism, peop<br/>offence under</li> <li>subject of a civ</li> </ul>                                                                   | ecuted and/or convict<br>ple smuggling, fraud,<br>the repealed <i>Financia</i><br>vil penalty order made                                          | ed in relation to<br>a serious offen<br>al Transaction Re<br>e under the AM                                      | p money laundering, financing of t<br>ce, an offence under the AML/CTF<br>sports Act 1988 (FTR Act);<br>L/CTF Act.                                                                    | errorism,<br>Act, or an                                                         |  |  |
|                                                               | <ul> <li>the subject of a<br/>an entity, or co<br/>key personnel<br/>direction, or gi<br/>reflected adver<br/>any of its key p</li> </ul>                            | civil or criminal proce<br>ommercial or professi<br>(including by the bus<br>ving an undertaking,<br>rsely on the compete<br>personnel.           | edings or enfor<br>onal activities, c<br>iness or any of<br>not to engage i<br>nce, diligence, ji                | cement action in relation to the m<br>letermined adversely to the busin<br>its key personnel consenting to ar<br>n unlawful or improper conduct)<br>udgement, honesty or integrity of | anagement of<br>ess or any of its<br>o order or<br>and which<br>the business or |  |  |
|                                                               | <ul> <li>The registration ar</li> <li>The AUSTRAC CEC<br/>affiliates, including<br/>any serious offence<br/>action against the</li> <li>The information p</li> </ul> | nd enrolment details<br>D has been notified o<br>g those mentioned at<br>e charges, prosecutic<br>business or its key p<br>rovided in this applic | of the affiliate(s<br>any material cl<br>Chapter 60 of t<br>uns or conviction<br>ersonnel)<br>ation is true, acc | ) are correct and current<br>nanges to the circumstances of th<br>he AML/CTF Rules (such as advisi<br>ns, civil or criminal proceedings or<br>curate and complete                     | e registered<br>ng AUSTRAC of<br>enforcement                                    |  |  |
|                                                               | I understand crimi<br>omitting any matt                                                                                                    | inal or civil penalties (<br>er or thing without w                                                                                                | nay apply for g<br>hich the inform                                                                               | iving false or misleading informat<br>ation is misleading                                                                                                    | ion, or for                                                                     |  |  |

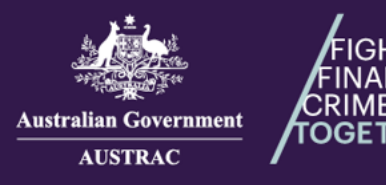

ITING

Quick Reference Guide: How to Manage Affiliates (ATRC1101H, ATRC1102H, ATRC1103H, ATRC1104H, ATRC1021H, ATRC1005H, ATRC1003HR)

25. If you want to print or save a copy of your form, select **PRINT AS DRAFT**. When you are ready to submit your form, click **SUBMIT**.

| Form ATRC1021H (Jan 2025) | Declaration and submit                     |             |  |  |  |  |  |
|---------------------------|--------------------------------------------|-------------|--|--|--|--|--|
| Search in the form        | Details of the person completing this form |             |  |  |  |  |  |
| Introduction              | Given name                                 | Family name |  |  |  |  |  |
| ✓ Renewal request         | Position/title                             |             |  |  |  |  |  |
| Declaration and submit    | CEO                                        |             |  |  |  |  |  |
|                           | Telephone number                           |             |  |  |  |  |  |
|                           | 2545454                                    |             |  |  |  |  |  |
|                           | Fax number (optional)                      |             |  |  |  |  |  |
|                           |                                            |             |  |  |  |  |  |
|                           | Email                                      |             |  |  |  |  |  |
|                           |                                            |             |  |  |  |  |  |
|                           |                                            |             |  |  |  |  |  |
|                           |                                            | AS DRAFT    |  |  |  |  |  |
|                           |                                            |             |  |  |  |  |  |

26. Your receipt number is displayed which you can quote for any enquiries about your submission form. Click **DOWNLOAD RECEIPT** to download and save a copy of your submitted form for your records.

|   | Application Received                                                                                                    |  |  |  |  |  |
|---|----------------------------------------------------------------------------------------------------|--|--|--|--|--|
| • | Thank you JOHN CITIZEN, your submission has been received for J CITIZEN AFFILIATE 1 on 01/01/2025 12:00<br>UTC 10:00.<br>Your receipt number is ATRC1021H-ABCDEF-123456.<br>Please quote the receipt number when enquiring about your submission. |  |  |  |  |  |
|   | If you would like to download a PDF copy of your submitted application for your records, click on the button below. <b>DOWNLOAD RECEIPT</b>                                                                                                    |  |  |  |  |  |

27. Switch back to the browser tab containing AO and continue to undertake any tasks or click Log Off to log out.

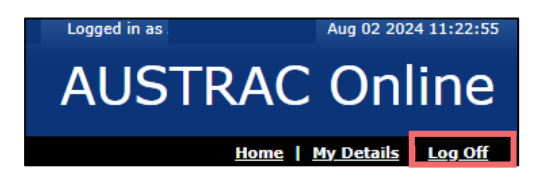

28. You will receive a submission confirmation email from <u>contact@austrac.gov.au</u> that contains your receipt number, submission date and time link to download your submitted form.

Email: contact@austrac.gov.au

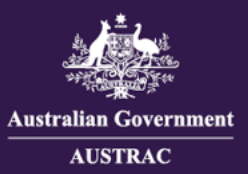

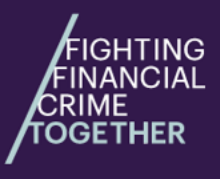

# How to remove an affiliate from the Reporting Entities Roll (ATRC1005H)

29. Select the name of the affiliate from the table.

| My Affiliates                                 |             |           |                        |                       |                    |                     |                |                        |              |
|-----------------------------------------------|-------------|-----------|------------------------|-----------------------|--------------------|---------------------|----------------|------------------------|--------------|
| Enrol and/or register an affiliate            |             |           |                        |                       |                    |                     |                |                        |              |
| Browse                                        |             |           |                        |                       |                    |                     |                |                        |              |
| All (70) Awaiting approval(18) Registered(17) | Expired(20) | Removed(1 | <u>3) Withdrawn(0)</u> | Rejected(1) Refu      | sed(0) Suspende    | d(1) Cancelled(0    | )              |                        |              |
|                                               |             |           | Q R                    | efine your search 🛛 🐼 | Reset              | Export all 70 (c    | <u>sv)</u>     |                        |              |
|                                               |             |           | •                      |                       |                    |                     |                |                        |              |
| Legal Name ¢                                  | ABN ¢       | ACN ¢     | Status +               | Registration # +      | Application Date 🔺 | Registration Date + | Expiry Date \$ | Application Receipt \$ | Conditions ¢ |
| JOHN CITIZEN AFFILIATE 1                      |             |           | Registered             | AFF100123456-100      | 20/06/2023         | 20/06/2023          | 20/06/2026     | ATRC1101H-123456-100   | -            |
| JOHN CITIZEN AFFILIATE 2                      |             |           | Registered             | AFF100123456-101      | 06/07/2023         | 13/07/2023          | 17/07/2023     | ATRC1101H-123456-101   | -            |
| JOHN CITIZEN AFFILIATE 3                      |             |           | Registered             | AFF100123456-102      | 13/07/2023         | 13/07/2023          | 17/07/2023     | ATRC1101H-123456-102   | -            |
| JOHN CITIZEN AFFILIATE 4                      |             |           | Registered             | AFF100123456-103      | 07/03/2024         | 07/03/2024          | 11/03/2028     | ATRC1101H-123456-103   | -            |
| JOHN CITIZEN AFFILIATE 5                      |             |           | Registered             | AFF100123456-104      | 02/04/2024         | 02/04/2024          | 02/04/2027     | ATRC1102H-ABCDEF-10    | <u>2</u>     |

### 30. Click Remove this registration and remove entity from Reporting Entities Roll.

| Affiliate Registration                               |                                   |       |
|------------------------------------------------------|-----------------------------------|-------|
| General Details                                      |                                   |       |
| Remove this registration                             |                                   |       |
| 🔋 Remove this registration and remove entit          | y from Reporting Entities Roll    |       |
| Registration number: AFF100123456-100                |                                   |       |
| Registered: 13/07/2023 Application Receip            | ot: ATRC1101H-123456-100          |       |
| Expiry date: 17/07/2023                              | Registration expires in -515 days | Renew |
|                                                      |                                   |       |
| Registered Entity Details                            |                                   |       |
| Z Edit registration                                  |                                   |       |
| Legal name: JOHN CITIZEN AFFILIATE 1<br>ABN:<br>ACN: |                                   |       |

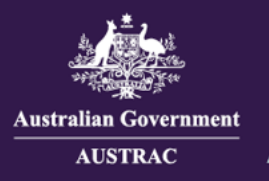

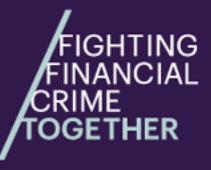

### 31. Proceed with completing all sections on the form.

| Request for Removal of an Af                                                                                              | filiate from the Reporting Entities Roll                                                                                                    |
|----------------------------------------------------------------------------------------------------|----------------------------------------------------------------------------------------------------|
| Form ATRC1005H (Jan 2025) Search in the form                                                                              | OFFICIAL: Sensitive (when complete)                                                                                                    |
| <ul> <li>Introduction</li> <li>✓ Business profile</li> <li>✓ Removal request</li> <li>✓ Declaration and submit</li> </ul> | About this form<br>Complete this form if you are a registered remittance network provider that is:<br>• Authorised under an agency ageement to request AUSTRAC to remove your affiliate's name and details from<br>the Reporting Entities Roll under section 51G of the Anti-Money Laundering and Counter-Terrorism Financing<br>Act (AML/CTF Act).<br>• Note: You must provide evidence of this arrangement if requested. |
|                                                                                                    | <ul> <li>Completing the form</li> <li>Where possible, fields within the form have been populated with information about the business. This information must be checked for accuracy prior to submitting the form.</li> <li>You can print a draft of the form, including the data you have entered, from the last page.</li> <li>All pages of the form must be completed to enable form submission.</li> </ul>              |

### 32. Complete the removal request section. Click CONTINUE.

| Form ATRC1005H (Jan 2025)                  |                                                                                                    |  |  |  |  |  |
|--------------------------------------------|----------------------------------------------------------------------------------------------------|--|--|--|--|--|
| Search in the form                         | Removal request                                                                                                    |  |  |  |  |  |
| 1 Introduction                             | AUSTRAC account number (AAN):                                                                                                    |  |  |  |  |  |
| 🖍 Business profile 🗸 🗸                     | Registration number(s)                                                                                                    |  |  |  |  |  |
| ••• Removal request                        | Registration number                                                                                                    |  |  |  |  |  |
| <ul> <li>Declaration and submit</li> </ul> | AEE100870785_001                                                                                                    |  |  |  |  |  |
|                                            | I request that the AUSTRAC CEO remove my affiliate's details from the Reporting Entities Roll                                                                                                    |  |  |  |  |  |
|                                            | Please provide some additional information to assist us in processing your request:                                                                                                    |  |  |  |  |  |
|                                            | My business is a foreign member of a designated business group                                                                                                    |  |  |  |  |  |
|                                            | YES NO                                                                                                    |  |  |  |  |  |
|                                            | The agency agreement I have in place with my affiliate specifies that I am authorised to submit this request for removal from the Reporting Entities Roll on their behalf, in accordance with subsection 51G(1) of the AML/CTF Act |  |  |  |  |  |
|                                            |                                                                                                    |  |  |  |  |  |
|                                            | BACK                                                                                                    |  |  |  |  |  |

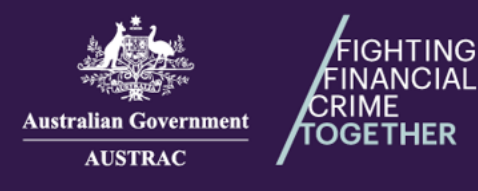

33. Read the declaration carefully. If you agree with the declaration, click the box I Agree and click SUBMIT. If you want to print or save a copy of your form, select PRINT AS DRAFT (only available after the I Agree box is ticked).

| Declaration and submit | Type address to start search                                                                                                    |  |  |  |  |  |
|------------------------|----------------------------------------------------------------------------------------------------|--|--|--|--|--|
|                        | Enter address manually Selected address                                                                                                    |  |  |  |  |  |
|                        | 110 PITT ST, AUSTRALIA                                                                                                    |  |  |  |  |  |
|                        | I declare that:                                                                                                    |  |  |  |  |  |
|                        | I am authorised to complete this application on behalf of the business.                                                                                                    |  |  |  |  |  |
|                        | All transaction reports and AML/CTF compliance reports for the business have been submitted to AUSTRAC prior<br>to submitting this form.                                           |  |  |  |  |  |
|                        | The information provided in this application is true, accurate and complete.                                                                                                    |  |  |  |  |  |
|                        | I understand criminal or civil penalties may apply for giving false or misleading information, or for omitting any<br>matter or thing without which the information is misleading. |  |  |  |  |  |
|                        | I have read and understood all the information outlined in the Introduction page.                                                                                                  |  |  |  |  |  |
|                        | a) 🗖 Lagree                                                                                                    |  |  |  |  |  |
|                        | BACK b)   ☐ PRINT AS DRAFT 	 C) 	 ↑ SUBMIT                                                                                                    |  |  |  |  |  |

34. Your receipt number is displayed which you can quote for any enquiries about your submission form. Click **DOWNLOAD RECEIPT** to download and save a copy of your submitted form for your records.

|   | Application Received                                                                                                  |
|---|----------------------------------------------------------------------------------------------------|
| i | Thank you JOHN CITIZEN, your submission has been received for J CITIZEN AFFILIATE 1 on 01/01/2025 12:00<br>UTC 10:00. |
|   | Your receipt number is ATRC1005H-ABCDEF-123456.                                                                       |
|   | Please quote the receipt number when enquiring about your submission.                                                 |
|   | If you would like to download a PDF copy of your submitted application for your records, click on the button below.   |
|   | ▲ DOWNLOAD RECEIPT <sup>®</sup>                                                                                       |

35. Switch back to the browser tab containing AO and continue to undertake any tasks or click Log Off to log out.

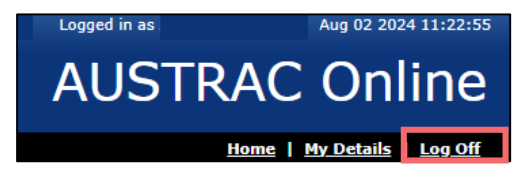

36. You will receive a submission confirmation email from <u>contact@austrac.gov.au</u> that contains your receipt number, submission date and time link to download your submitted form.

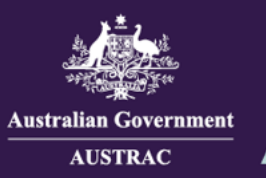

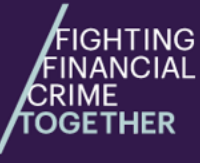

## How to remove an affiliate from the Remittance Sector Register (ATRC1003HR)

37. Select the name of the affiliate from the table.

| My Affiliates                                 |             |            |                        |                    |                    |                         |                |                       |              |
|-----------------------------------------------|-------------|------------|------------------------|--------------------|--------------------|-------------------------|----------------|-----------------------|--------------|
| Enrol and/or register an affiliate            |             |            |                        |                    |                    |                         |                |                       |              |
| Browse                                        |             |            |                        |                    |                    |                         |                |                       |              |
| All (70) Awaiting approval(18) Registered(17) | Expired(20) | Removed(13 | <u>8) Withdrawn(0)</u> | Rejected(1) Refus  | sed(0) Suspende    | d(1) <u>Cancelled(0</u> | )              |                       |              |
|                                               |             |            | Q, r                   | Refine your search | Reset              | Export all 70 (c        | sv)            |                       |              |
|                                               |             |            | <b>`</b> _`            | <u> </u>           | Linds:             |                         | <u>21)</u> .   |                       |              |
| Legal Name ¢                                  | ABN ¢       | ACN ¢      | Status +               | Registration # ¢   | Application Date + | Registration Date ¢     | Expiry Date \$ | Application Receipt + | Conditions ¢ |
| JOHN CITIZEN AFFILIATE 1                      |             |            | Registered             | AFF100123456-100   | 20/06/2023         | 20/06/2023              | 20/06/2026     | ATRC1101H-123456-100  | -            |
| JOHN CITIZEN AFFILIATE 2                      |             |            | Registered             | AFF100123456-101   | 06/07/2023         | 13/07/2023              | 17/07/2023     | ATRC1101H-123456-101  | -            |
| JOHN CITIZEN AFFILIATE 3                      |             |            | Registered             | AFF100123456-102   | 13/07/2023         | 13/07/2023              | 17/07/2023     | ATRC1101H-123456-102  | -            |
| JOHN CITIZEN AFFILIATE 4                      |             |            | Registered             | AFF100123456-103   | 07/03/2024         | 07/03/2024              | 11/03/2028     | ATRC1101H-123456-103  | -            |
| JOHN CITIZEN AFFILIATE 5                      |             |            | Registered             | AFF100123456-104   | 02/04/2024         | 02/04/2024              | 02/04/2027     | ATRC1102H-ABCDEF-10   | <u>2</u> .   |

38. Click Remove this registration.

| Affiliate Registration                                                   |                                   |         |  |  |  |
|--------------------------------------------------------------------------|-----------------------------------|---------|--|--|--|
| General Details                                                          |                                   |         |  |  |  |
| Premove this registration                                                |                                   |         |  |  |  |
| Premove this registration and remove entity from Reporting Entities Roll |                                   |         |  |  |  |
| Registration number: AFF100123456-100                                    |                                   |         |  |  |  |
| Registered: 13/07/2023 Application Receipt: ATRC1101H-123456-100         |                                   |         |  |  |  |
| Expiry date: 17/07/2023                                                  | Registration expires in -515 days | 🤹 Renew |  |  |  |
|                                                                          |                                   |         |  |  |  |
| Registered Entity Details                                                |                                   |         |  |  |  |
| Edit registration                                                        |                                   |         |  |  |  |
| Legal name: JOHN CITIZEN AFFILIATE 1                                     |                                   |         |  |  |  |
| ABN:                                                                     |                                   |         |  |  |  |
| ACN:                                                                     |                                   |         |  |  |  |

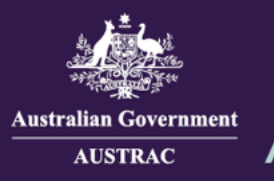

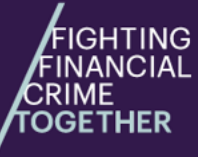

### 39. Proceed with completing all sections on the form.

| Request for Removal of Registration - Remittance Sector Register                                                            |                                                                                                    |  |  |  |
|----------------------------------------------------------------------------------------------------|----------------------------------------------------------------------------------------------------|--|--|--|
| Form ATRC1003HR (Jan 2025) Search in the form                                                                               | OFFICIAL: Sensitive (when complete)                                                                                                    |  |  |  |
| <ul> <li>Introduction</li> <li>✓ Business profile ✓</li> <li>✓ Removal request</li> <li>✓ Declaration and submit</li> </ul> | <ul> <li>About this form</li> <li>Complete this form if you are a registered remittance provider that is:</li> <li>Requesting AUSTRAC to remove your name and details from the Remittance Sector Register under section 75K of the Anti-Money Laundering and Counter-Terrorism Financing Act (AML/CTF Act).</li> <li>Requesting AUSTRAC to remove your affiliate's name and details from the Remittance Sector Register under section 75K of the AML/CTF Act.</li> <li>Inis form cannot be used to:</li> <li>Remove multiple registrations. A separate form is required to be submitted for each registration.</li> </ul> |  |  |  |
|                                                                                                    | <ul> <li>Completing the form</li> <li>Where possible, fields within the form have been populated with information about the business. This information must be checked for accuracy prior to submitting the form.</li> <li>You can print a draft of the form, including the data you have entered, from the last page.</li> <li>All pages of the form must be completed to enable form submission.</li> </ul>                                                                                                    |  |  |  |

### 40. Confirm the removal request section by ticking the box and click **CONTINUE**.

| Form ATEC1003HE (Jap 2025) | OFFICIAL: Sensitive (when complete) |
|----------------------------|-------------------------------------|
| Search in the form         | Removal request                     |
| Introduction               | Registration number(s)              |
| 🗾 Business profile 🗸 🗸     | Registration number                 |
| Removal request            | AFF100879735-001                    |
| ▲ Declaration and submit   | BACK                                |

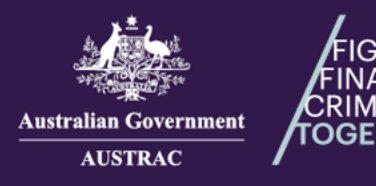

TING

Quick Reference Guide: **How to Manage Affiliates** (ATRC1101H, ATRC1102H, ATRC1103H, ATRC1104H, ATRC1021H, ATRC1005H, ATRC1003HR)

41. If you want to print or save a copy of your form, select **PRINT AS DRAFT**. When you are ready to submit your form, click **SUBMIT**.

| Declaration and submit      | Telephone number                               |
|-----------------------------|------------------------------------------------|
| ···· Declaration and submit | 0345545646                                     |
|                             | Email                                          |
|                             |                                                |
|                             | Postal address<br>Type ahead to search address |
|                             | Type address to start search                   |
|                             | Enter address manually                         |
|                             | Selected address<br>110 PITT ST, AUSTRALIA     |
|                             | BACK                                           |

42. Your receipt number is displayed which you can quote for any enquiries about your submission form. Click **DOWNLOAD RECEIPT** to download and save a copy of your submitted form for your records.

| <ul> <li>Application Received</li> <li>Thank you JOHN CITIZEN, your submission has been received for J CITIZEN AFFILIATE 1 on 01/01/2025 12<br/>UTC 10:00.</li> <li>Your receipt number is ATRC1003HR-ABCDEF-123456.</li> <li>Please quote the receipt number when enquiring about your submission.</li> </ul> |  |                                                                                                    |  |
|----------------------------------------------------------------------------------------------------|--|----------------------------------------------------------------------------------------------------|--|
|                                                                                                    |  | If you would like to download a PDF copy of your submitted application for your records, click on the button below. |  |

43. Switch back to the browser tab containing AO and continue to undertake any tasks or click **Log Off** to log out.

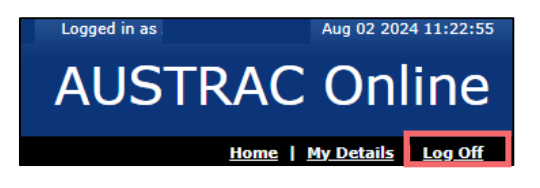

44. You will receive a submission confirmation email from <u>contact@austrac.gov.au</u> that contains your receipt number, submission date and time link to download your submitted form.